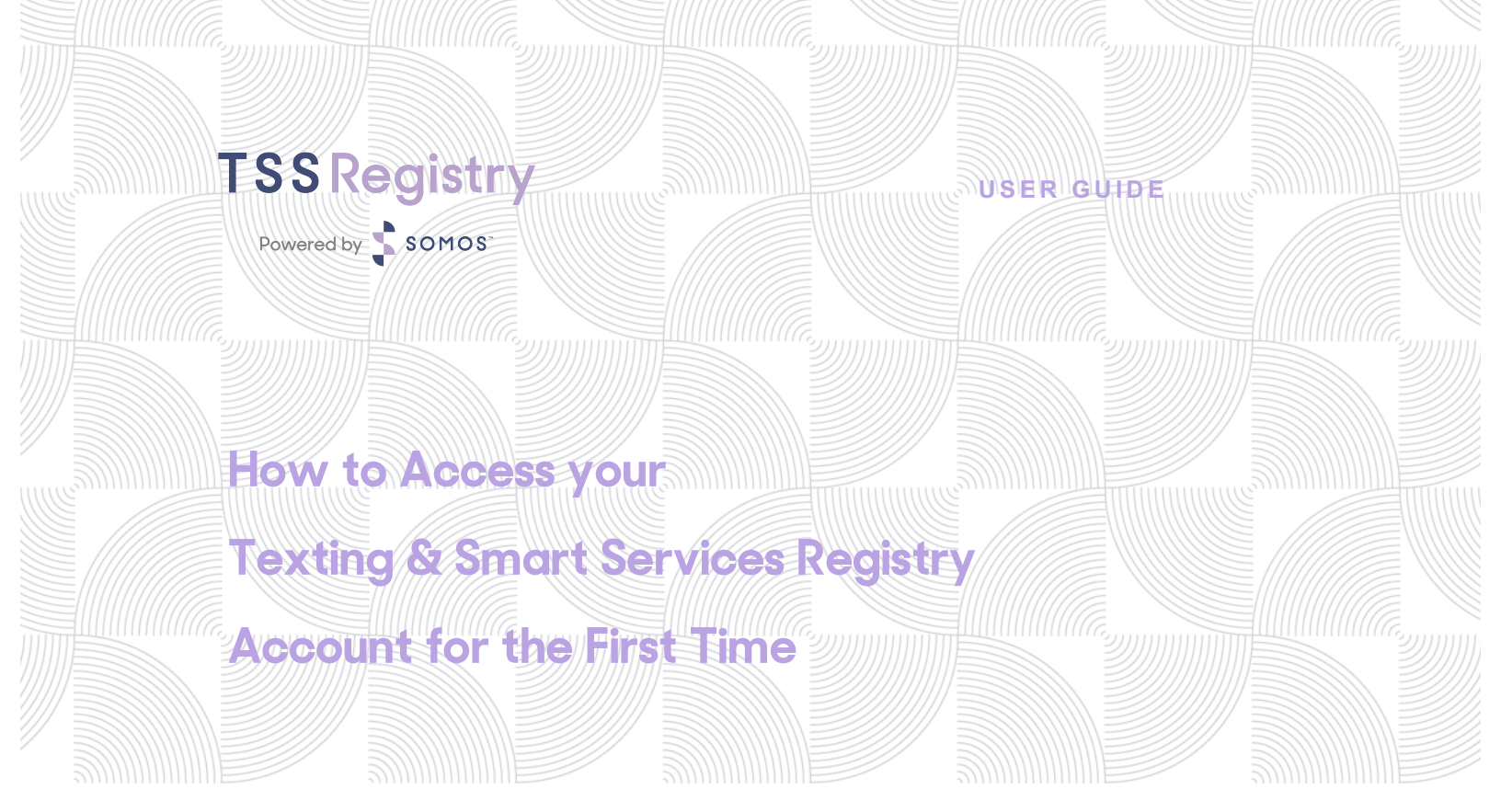

somos.com o 844.HEY.SOMOS P.O. Box 8122 f 732.514.6723 Bridgewater, NJ 08807-8122 To access your TSS Registry account for the first time, please follow the six simple steps outlined below.

## Step 1: Visit texting.somos.com.

|         | TSSRegistry                                                                                               |
|---------|----------------------------------------------------------------------------------------------------|
|         | Powerd by 💲 SOHOS'                                                                                        |
|         | Lusemame                                                                                                  |
|         | Password                                                                                                  |
|         | Logon                                                                                                    |
|         | Forgot your Password?                                                                                     |
| By logs | ging in or using any portion of this system, you agree to be bound by the following terms and conditions: |
|         | Terms and Conditions                                                                                      |
|         | Copyright @2015 Somos, Inc.   Terms of Use   Privacy Policy                                               |

Step 2: Click on Forgot your Password?

|                                         | TSSRegistry                                                                                                    |
|-----------------------------------------|----------------------------------------------------------------------------------------------------|
|                                         |                                                                                                    |
|                                         | Powered by SOMOS                                                                                                    |
|                                         |                                                                                                    |
|                                         | lleamama                                                                                                    |
|                                         |                                                                                                    |
|                                         | Password                                                                                                    |
|                                         |                                                                                                    |
|                                         | Logon                                                                                                    |
|                                         | Forgot your Password?                                                                                                    |
|                                         |                                                                                                    |
| By logging in gruping any partian of t  | his system you agree to be bound by the following terms and conditioner                                                                                                    |
| By logging in or using any portion of t | This system, you agree to be bound by the following terms and conditions.                                                                                                    |
|                                         |                                                                                                    |
| Соругі                                  | ght ©2015 Somos, Inc.   Terms of Use   Privacy Policy                                                                                                    |
| By logging in or using any portion of t | Forgot your Password?<br>this system, you agree to be bound by the following terms and conditions:<br>Terms and Conditions<br>ght G2015 Somos, Inc.   Terms of Use   Privacy Policy |

October 24, 2015

| TS                                   | SRegistry<br>Powered by Somos                                         |
|--------------------------------------|-----------------------------------------------------------------------|
|                                      | Reset Your Password                                                   |
| Somos Texting & Smart Services Regis | stry will send you an email with instructions to reset your password. |
| *Email Address:                      |                                                                       |
| St                                   | ubmit Cancel                                                          |

Step 3: Enter in your Email Address and click Submit.

**Step 4:** You will receive an automatically generated password reset email from Somos. Visit texting.somos.com to log in with your email address and temporary password.

**Step 5:** Once logged into the Registry, click on **Settings** and then **Profile**.

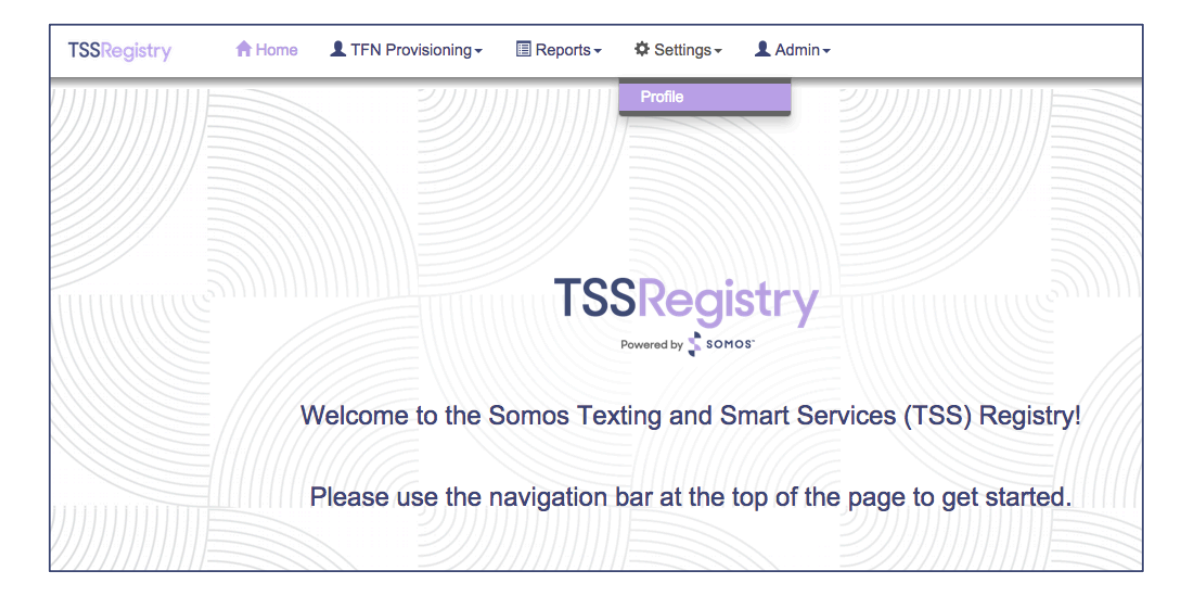

October 24, 2015

**Step 6:** On the **Profile** screen, you will have the option to reset your password for permanent use. Click on the **Reset Password** radio button and enter in (and confirm) your new password. Click **Save**.

| TSSRegistry | A Home | L TFN Provisioning - | 🗐 Reports - 🌼 Settings - 💄 Admin - |
|-------------|--------|----------------------|------------------------------------|
|             |        | Username:            | tss                                |
|             |        | V                    | Reset Password                     |
|             |        | New Password:        |                                    |
|             |        | Confirm Password:    |                                    |
|             |        | Full Name:           |                                    |
|             |        | Email:               | tss@email.com                      |
|             |        |                      | Save Cancel                        |
|             |        |                      |                                    |
|             |        |                      |                                    |

Your account has now been activated!

For additional help, please contact the Help Desk at 844-HEY-SOMOS, Option 1.